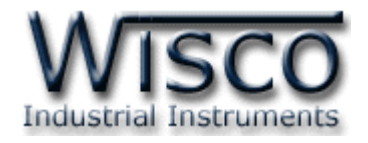

# Wireless Serial

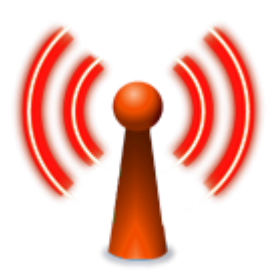

WISCO Wireless Serial Utility Manual V2.1.1

Page I

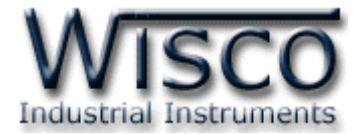

### Page II WISCO Wireless Serial Utility Manual V2.1.1

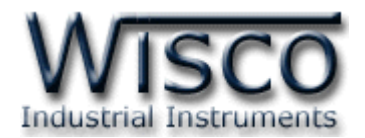

# สารบัญ

|     | W   | /ireless RS232/485/422 RC35                                    | 1  |
|-----|-----|----------------------------------------------------------------|----|
|     | W   | /ireless RS485/422 RC36                                        | 2  |
| I.  | โห  | <sub>ี</sub> รมดการทำงาน                                       | 4  |
| 11. | ตั  | ้วอย่างการต่อใช้งาน                                            | 6  |
| 1.  | ข้า | อควรรู้ก่อนการใช้งานโปรแกรม Wisco Wireless Serial Utility      | 8  |
| 1   | .1  | วิธีการติดตั้งโปรแกรม Wisco Wireless Serial Utility            | 8  |
| 1   | .2  | วิธีการลบโปรแกรม Wisco Wireless Serial Utility ออกจากระบบ      | 9  |
| 1   | .3  | วิธีเปิดใช้งานโปรแกรม Wisco Wireless Serial Utility            | 10 |
| 2.  | ก′  | ารใช้งาน Menu และ Toolbar                                      | 11 |
| 2   | .1  | រេរងូ File                                                     | 11 |
| 2   | .2  | រេរង្ហ Module                                                  | 11 |
| 2   | .3  | រេរងូ Help                                                     | 11 |
| 2   | .4  | Toolbar                                                        | 11 |
| 3.  | ก′  | ารสื่อสารระหว่างโปรแกรม Wisco Wireless Serial Utility กับโมดูล | 12 |
| 4.  | ก′  | ารอ่านค่าและการตั้งค่าให้กับโมดูล                              | 12 |
| 4   | .1  | Serial                                                         | 13 |
| 4   | .2  | Network                                                        | 13 |
| 5.  | ก′  | ารทำงานของ Serial Buffer                                       | 14 |
| 6.  | ก′  | ารใช้งาน Setup Wizard                                          | 15 |

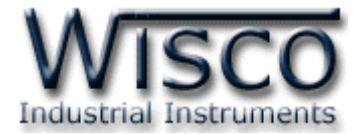

### Page IV WISCO Wireless Serial Utility Manual V2.1.1

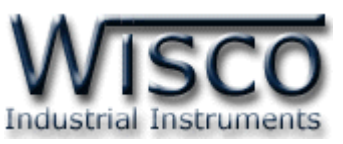

Wireless RS232/485/422

**RC35** 

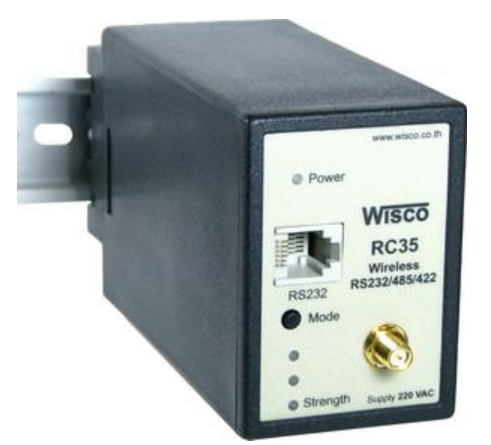

- Long Distance 700 m.
- No Wiring (RF Link)
- Easy to install

Wireless RS232/485/422 RC35 เป็นอุปกรณ์ที่ใช้สำหรับเชื่อมต่อสัญญาณ RS232/485/422 ผ่านทางสัญญาณวิทยุ ทำให้ประหยัดค่าใช้จ่ายในการติดตั้งโดยไม่ต้องเดิน

สายสัญญาณ

#### Specifications Wireless Interface

RF Standard: 802.15.4/ZigBee compliant Frequency Band: 2.4 GHz Max. RF Data Rate: 250 Kbps Rx sensitivity: -102 dBm Tx Power: +10 dBm (Max) Transmission Distance: Up to 90 m. Indoor/Urban Up to 700 m. Outdoor RF line-of-sight (With Antenna gain > 8 dBi) Antenna Connector: RP-SMA Jack/Female RF Channel: 12 channels Network Topology: Point-to-Point

### Serial Interface

#### Serial Standards:

RS-232 RJ12 6 pin connector RS-485/422 (Isolated) 11 pin socket **Loading:** RS-485/422 Max 32 Unit **Distance:** RS-232 length 15 m. RS-485/422 length 1 Km.

### **Serial Parameter**

Baud Rate: 4800, 9600, 19200, 38400, 57600, 115200 Data Bits: 7, 8 Stop Bit: 1, 2 Parity: None, Odd, Even Power Requirements Power Supply: 220 VAC 12 VDC, 24 VDC (Optional) Environmental Limits Operating Temperature: 0 to 55 °C Operating Humidity: 5 to 95% RH

Storage Temperature: 0 to 70 °C

### **Physical Characteristics**

Dimension: W50 x H70 x D110 mm. Mounting: Wall or DIN Rail Warranty Warranty Period: 5 Year

Ordering Information: Specify Power SupplyExampleRC35/220VACPackage Checklist

1. RC35 2. RS232 Cable

WISCO Wireless Serial Utility Manual V2.1.1

Page 1 of 19

Wisnu and Supak Co., Ltd 102/111-112 Tessabansongkroh Rd., Ladyao, Jatujak, Bangkok 10900

Tel (662)591-1916, (662)954-3280-1, Fax (662)580-4427 – <u>www.wisco.co.th</u> – <u>info@wisco.co.th</u>

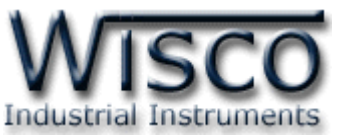

# Wireless RS485/422

**RC36** 

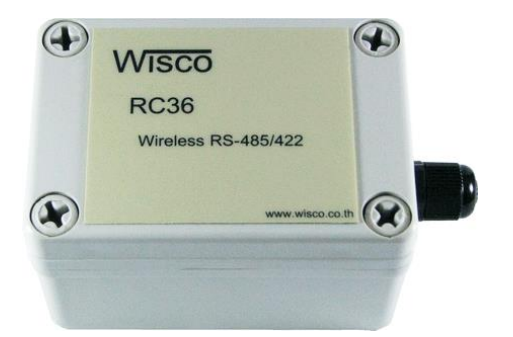

- Long Distance 700 m.
- No Wiring (RF Link)
- Easy to install

Wireless RS485/422 RC36 เป็นอุปกรณ์ที่ใช้สำหรับเชื่อมต่อสัญญาณ RS485/422

ผ่านทางสัญญาณวิทยุ ทำให้ประหยัดค่าใช้จ่ายในการติดตั้งโดยไม่ต้องเดินสายสัญญาณ

### Specifications Wireless Interface

RF Standard: 802.15.4/ZigBee compliant Frequency Band: 2.4 GHz Max. RF Data Rate: 250 Kbps Rx sensitivity: -102 dBm **Tx Power:** +10 dBm (Max) **Transmission Distance:** Up to 90 m. Indoor/Urban Up to 700 m. Outdoor RF line-of-sight (With Antenna gain > 8 dBi) **Antenna Connector:** RP-SMA, Jack/Female RF Channel: 12 channels Network Topology: Point-to-Point **Serial Interface** Serial Standards: RS-485/422 (Isolated) 5 pin Terminal Block

Loading: RS-485/422 Max 32 Unit Distance: RS-485/422 length 1 Km.

Ordering Information: Example RC36 Package Checklist 1. RC36

### **Serial Parameter**

Baud Rate: 4800, 9600, 19200, 38400, 57600, 115200 Data Bits: 7, 8 **Stop Bit:** 1, 2 Parity: None, Odd, Even **Power Requirements** Power Supply: 12 to 24 VDC **Power Consumption** Standby: 180 mA @12 VDC Transfer Data: 185 mA @ 12 VDC **Environmental Limits** Operating Temperature: 0 to 55 °C Operating Humidity: 5 to 95% RH Storage Temperature: 0 to 70 °C **Physical Characteristics** Dimension: W95 x H65 x D55 mm. Warranty Warranty Period: 5 Year

Page 2 of 19 WISCO Wireless Serial Utility Manual V2.1.1

บริษัท วิศณุและสุภัค จำกัด 102/111-112 หมู่บ้านสินพัฒนาธานี ถนนเทศบาลสงเคราะห์ แขวงลาดยาว เขตจตุจักร กรุงเทพฯ 10900

โทร. (02)591-1916, (02)954-3280-1, แฟกซ์ (02)580-4427 – <u>www.wisco.co.th</u> – <u>info@wisco.co.th</u>

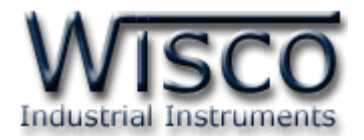

### Dimension (Unit: mm.) RC35

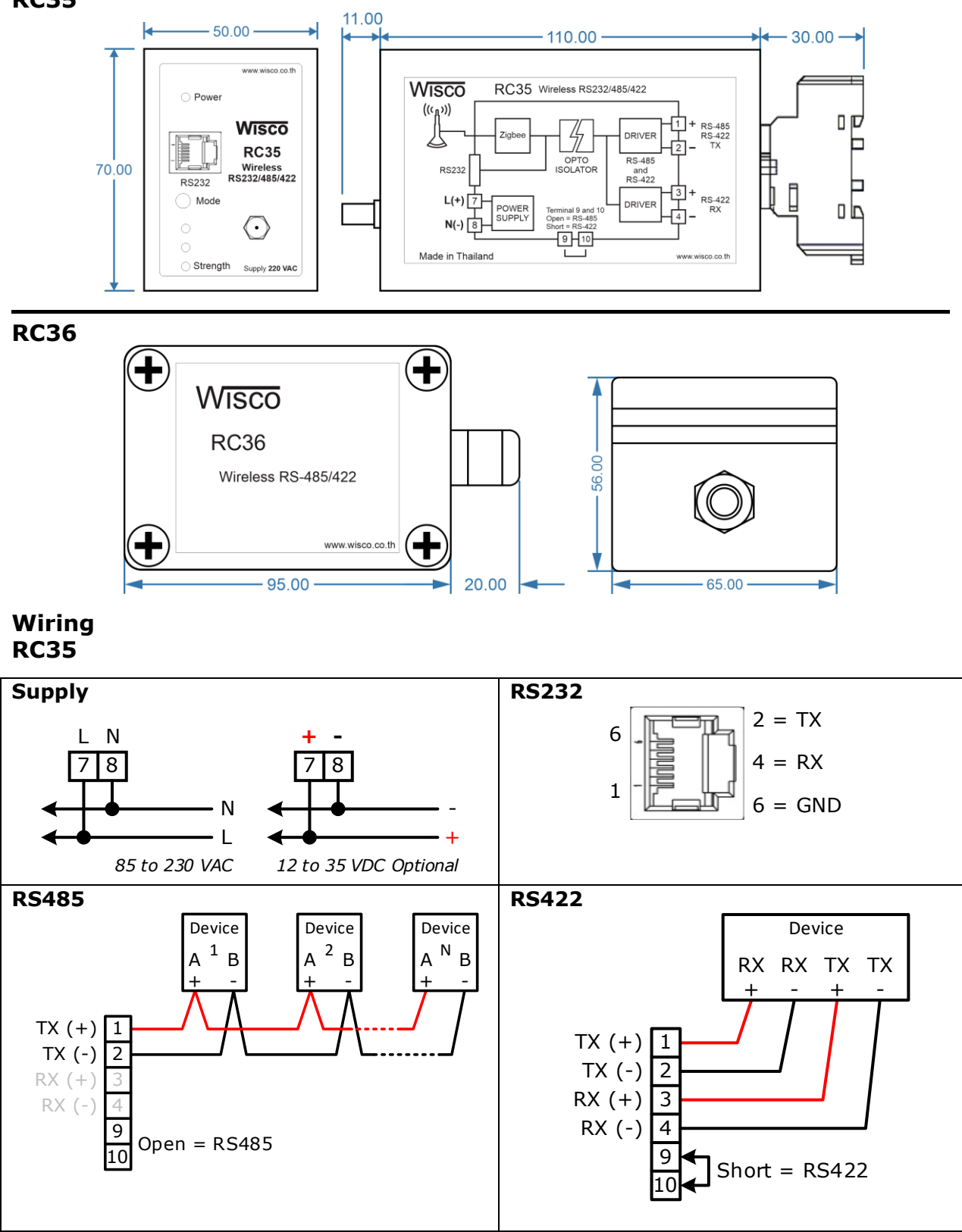

WISCO Wireless Serial Utility Manual V2.1.1 Page 3 of 19

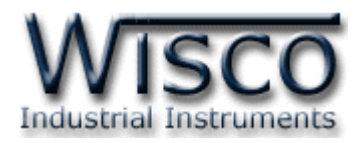

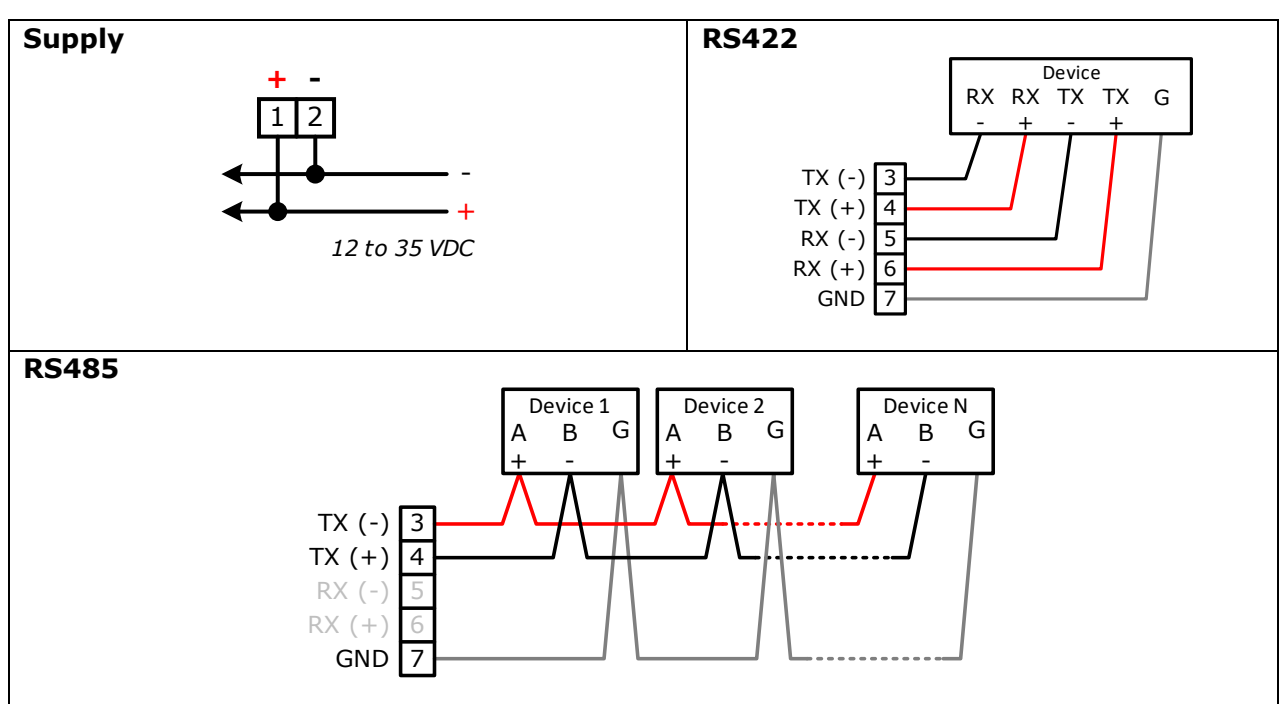

### โหมดการทำงาน

้ โมดูลจะมีโหมดการทำงานอยู่ 3 โหมด มีรายละเอียดดังนี้

### 1. Running Mode

เป็นโหมดการทำงานปกติของโมดูล โดยโมดูลจะเข้าสู่ Running Mode ได้ต่อเมื่อโมดูลต้นทาง สามารถติดต่อกับโมดูลปลายทางได้เท่านั้น หลังจากนั้นโมดูลจะทำการส่งข้อมูลที่เข้ามาทาง RS232, RS485/422 ไปยังโมดูลปลายทาง

### 2. Discovery Mode

เมื่อโมดูลเข้าสู่ Discovery Mode แล้ว โมดูลต้นทางจะทำการสแกนหาโมดูลปลายทาง เมื่อโมดูล ต้นทางสามารถติดต่อกับโมดูลปลายทางได้แล้ว โมดูลจะสลับการทำงานเป็น Running Mode อัตโนมัติ แต่ถ้าโมดูลต้นทางไม่สามารถสแกนหาโมดูลปลายทางได้ โมดูลจะคงอยู่ใน Discovery Mode จนกว่าจะ สแกนเจอโมดูลปลายทาง กรณีที่มีข้อมูลถูกส่งเข้ามาทาง RS232/485/422 ในขณะที่อยู่ใน Discovery Mode ข้อมูลจะถูกเก็บไว้ที่ Buffer แต่ถ้าข้อมูลมีจำนวนมากกว่าขนาดของ Buffer ข้อมูลที่เข้ามาก่อนจะ ถูกทับด้วยข้อมูลที่เข้ามาใหม่

### Page 4 of 19 WISCO Wireless Serial Utility Manual V2.1.1

บริษัท วิศณุและสุภัค จำกัด 102/111-112 หมู่บ้านสินพัฒนาธานี ถนนเทศบาลสงเคราะห์ แขวงลาดยาว เขตจตุจักร กรุงเทพฯ 10900 โทร. (02)591-1916, (02)954-3280-1, แฟกซ์ (02)580-4427 – <u>www.wisco.co.th</u> – <u>info@wisco.co.th</u>

### **RC36**

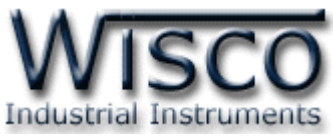

Discovery Mode จะทำงานเมื่อโมดูลเปิดเครื่อง (Power ON), หลังจากโมดูลรีเซ็ท หรือเข้า โหมดนี้โดยการกดปุ่ม Mode ที่โมดูล 1 ครั้ง

### 3. Configuration Mode

เป็นโหมดการทำงานที่ใช้สำหรับตั้งค่าให้กับโมดูล โดยใช้โปรแกรม Wisco Wireless Serial Utility โมดูลสามารถเข้าสู่ Configuration Mode โดยการกดปุ่ม Mode ค้างไว้ประมาณ 5 วินาที สามารถออกจากโหมดการทำงานนี้โดยการหยุดจ่ายไฟให้กับโมดูล (Power OFF), รีเซ็ทโมดูล หรือไม่มี การเชื่อมต่อกับ Utility เป็นเวลา 1 นาที หลังจากนั้นโมดูลจะทำการรีเซ็ทและเริ่มทำงานใหม่

เมื่อโมดูลเข้าสู่ Configuration Mode ข้อมูลที่ถูกส่งเข้ามายังโมดูลจะถือว่าเป็นข้อมูลที่ใช้ในการ ตั้งค่า ข้อมูลจะไม่ถูกส่งไปยังโมดูลปลายทาง

### สถานะการทำงานของหลอดไฟ

| Operation          | LED Power<br>[ON/OFF] (ms) |
|--------------------|----------------------------|
| Running Mode       | 1000/1000                  |
| Discovery Mode     | 100/4000                   |
| Configuration Mode | 100/100                    |

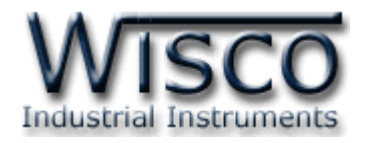

### **II.** ตัวอย่างการต่อใช้งาน

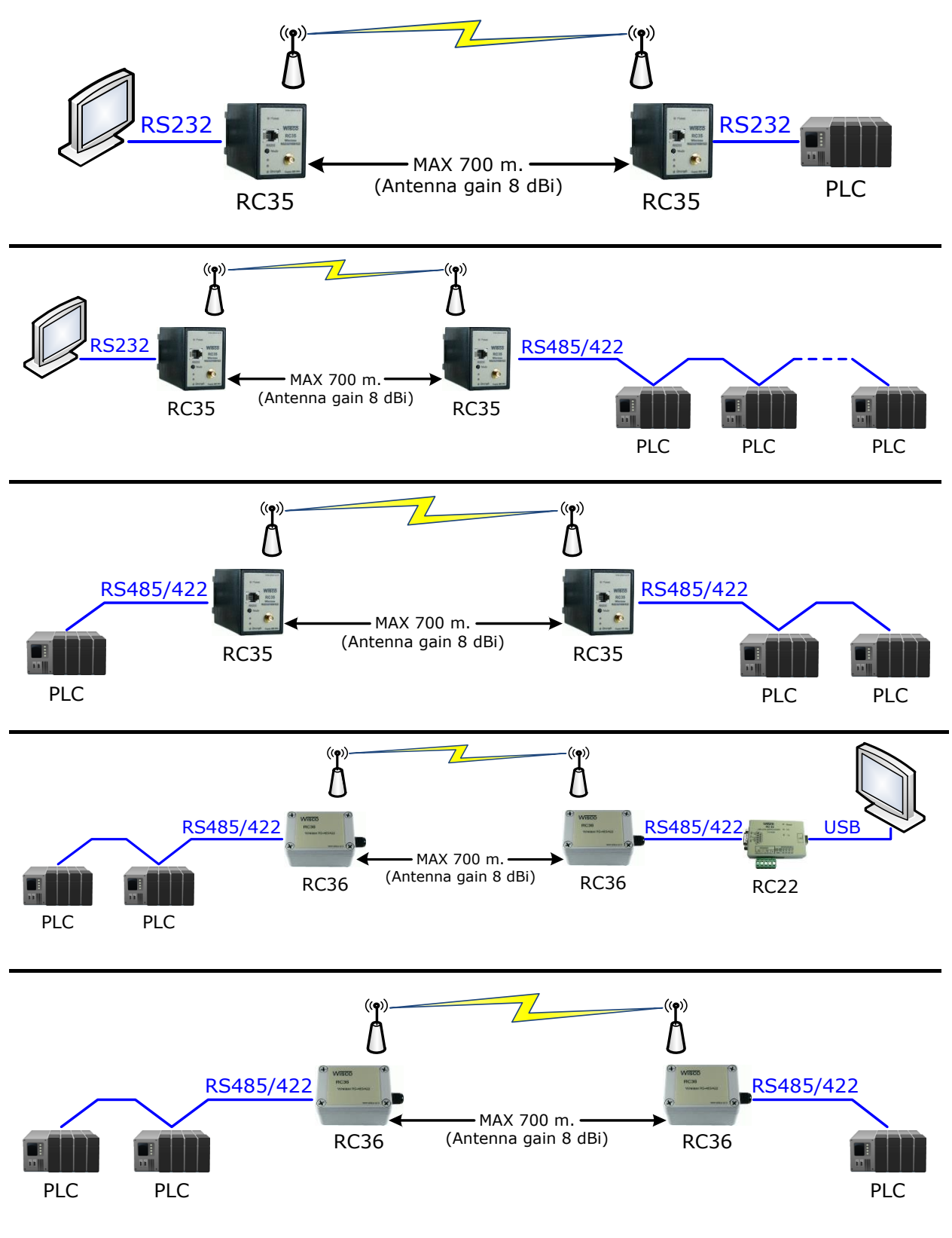

Page 6 of 19 WISCO Wireless Serial Utility Manual V2.1.1

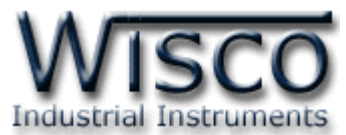

# **Wisco Wireless Serial Utility**

| 🐢 Wisco WirelessSerial Utility                                                |                                                                                                    |
|-------------------------------------------------------------------------------|----------------------------------------------------------------------------------------------------|
| <u>File M</u> odule <u>O</u> ption <u>H</u> elp                               |                                                                                                    |
| 🗿 Write 📧 Read   🎇 Reboot   Ž Setup Wizard                                    | Port : 2 🔹 🌠 Connect                                                                                                    |
| Model<br>Module Name<br>Packet Control<br>Characters timeout 3.5 🗢 characters | Network       Scan channel       Pan ID       1       Panilo       1       Panilo       1       1       1       1       1       1       1       1       1       1       1       1       1       1       1       1       1       1       1       1       1       1       1       1       1       < |
| Serial<br>Baud Rate 9600 V Parity None V                                      | Data Bits 8 Bit 💌 Stop Bit 1 Bit 💌                                                                                                    |

Wisco Wireless Serial Utility ใช้สำหรับการอ่านค่า/การตั้งค่าให้กับโมดูล เช่น Serial, Network, Packet Control การเชื่อมต่อกับโมดูลสามารถเชื่อมต่อผ่านทาง RS232 หรือ RS485/RS422 (โดยการเลือกจากจั๊มเปอร์)

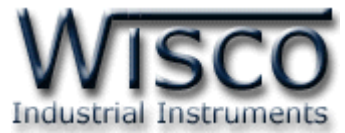

# 1. ข้อควรรู้ก่อนการใช้งานโปรแกรม Wisco Wireless Serial Utility

โปรแกรม Wisco Wireless Serial Utility สามารถเชื่อมต่อกับโมดูล โดยการเชื่อมต่อผ่านทาง RS-232/485/422 โดยการเลือกจากจั๊มเปอร์

# 1.1 วิธีการติดตั้งโปรแกรม Wisco Wireless Serial Utility

้โปรแกรม Wisco Wireless Serial Utility สามารถหาได้จาก 2 แหล่ง ดังนี้

- ♦ ใน CD ที่มากับโมดูล การลงโปรแกรมมีขั้นตอนดังนี้
  - ✤ ใส่ CD ลงใน CD/DVD-ROM
  - เปิดไฟล์ชื่อ Wireless\_Serial\_Utility\_Setup\_V2\_1\_1.exe

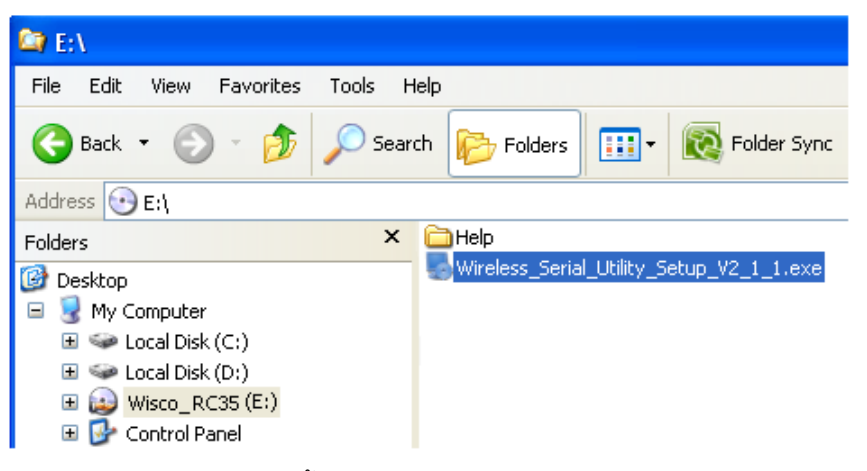

◆ จะปรากฏหน้าต่างติดตั้งโปรแกรม Wisco Wireless Serial Utility ขึ้นมา ให้คลิก
 ปุ่ม

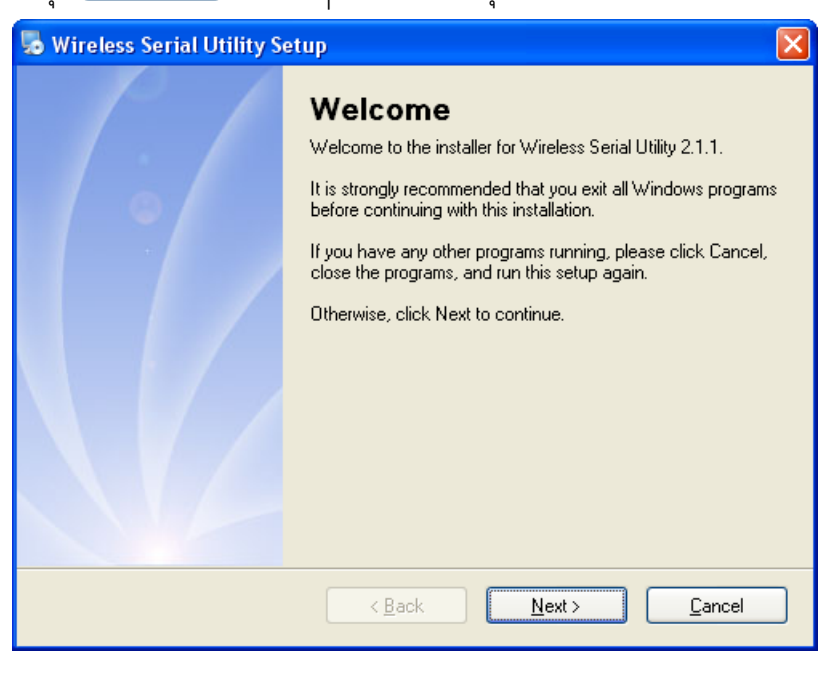

Page 8 of 19 WISCO Wireless Serial Utility Manual V2.1.1

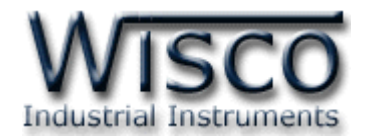

<u>Y</u>es

้โปรแกรมที่ติดตั้งแล้วโดยปกติจะอยู่ในกลุ่มของ Program Files ดังนี้

[Windows Drive] > Program Files > Wisco > Wisco Utility > WirelessSerial Utility 2.1.1

และ shortcut ที่ใช้เปิดโปรแกรม Wireless Serial Utility จะอยู่ใน Programs Group ดังนี้

Start > All Programs > Wisco > Wisco WirelessSerial > WirelessSerial Utility 2.1.1

### 1.2 วิธีการลบโปรแกรม Wisco Wireless Serial Utility ออกจากระบบ

เลือกที่ start -> All Programs -> Wisco -> Wisco Wireless Serial -> Uninstall Wireless Serial Utility 2.1.1

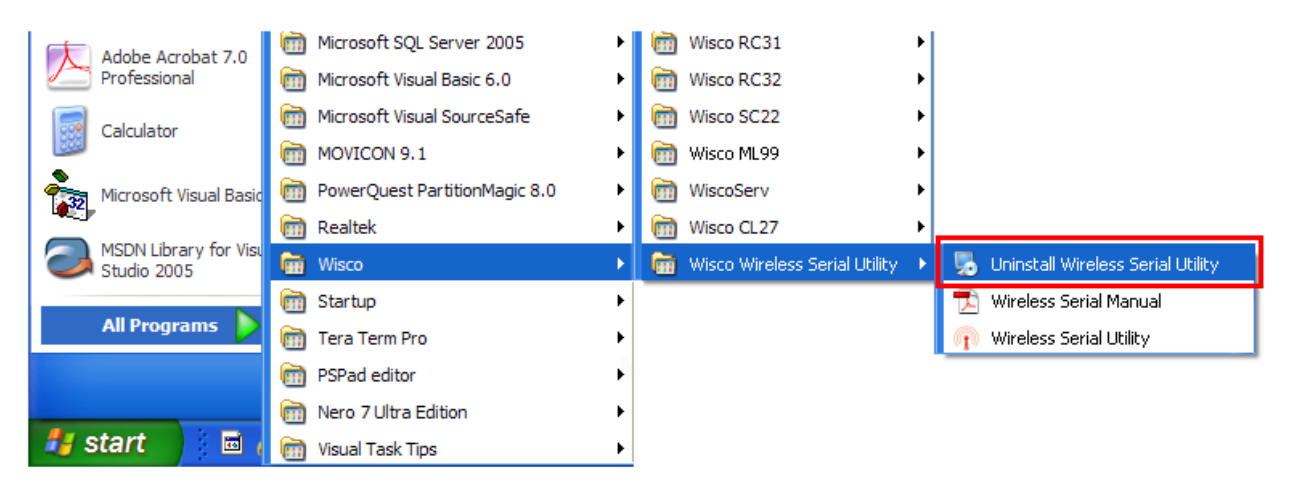

### 🚸 จะปรากภูหน้าต่างให้ยืนยันการลบโปรแกรม ออกจากระบบ คลิกปุ่ม 🕻

| 👼 Wireless Serial Utility U | ninstaller                                                                                                    | × |
|-----------------------------|----------------------------------------------------------------------------------------------------|---|
|                             | Uninstall Wireless Serial Utility<br>This program will uninstall Wireless Serial Utility 2.1.1.<br>If Wireless Serial Utility is currently running, please close it<br>before proceeding with the uninstallation.<br>Otherwise, click Next to continue. |   |
|                             | < Back Next > Cancel                                                                                                    |   |

✤ รอสักครู่ Windows จะทำการลบโปรแกรมออกจากระบบ

WISCO Wireless Serial Utility Manual V2.1.1 Page 9 of 19

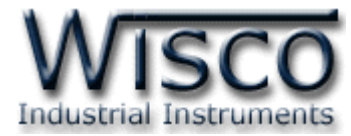

# 1.3 วิธีเปิดใช้งานโปรแกรม Wisco Wireless Serial Utility

เปิดโปรแกรมโดยเลือกที่ start -> All Programs -> Wisco -> Wisco Wireless Serial -> Wireless Serial Utility 2.1.1 จะปรากฏหน้าต่างของโปรแกรม Wisco Wireless Serial Utility

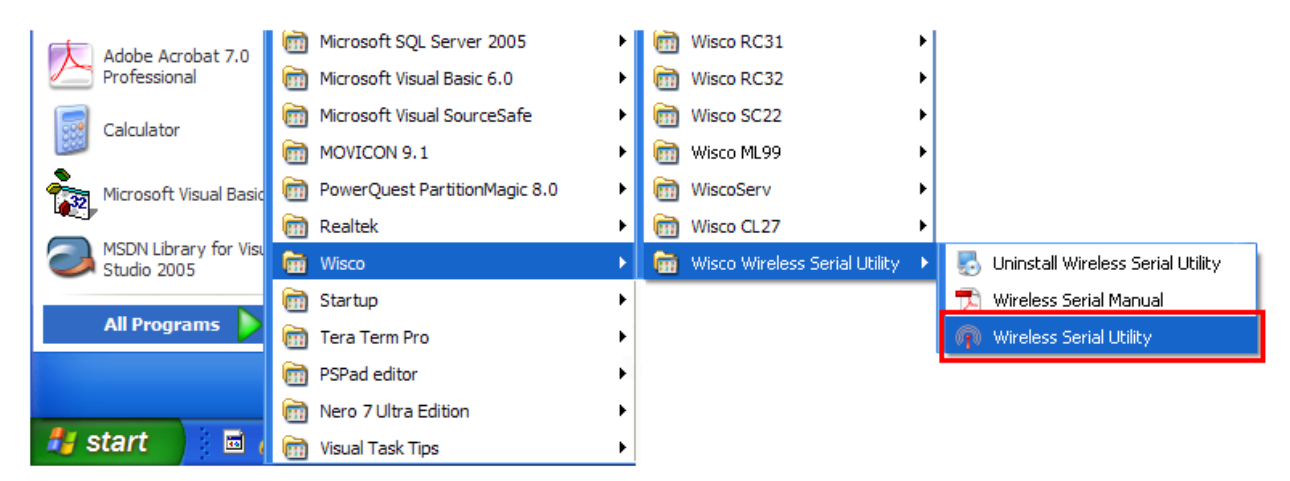

| 🕅 Wisco WirelessSerial Utility 📃 🗖 🔀              |                                    |  |  |  |  |  |
|---------------------------------------------------|------------------------------------|--|--|--|--|--|
| <u>File Module Option H</u> elp                   |                                    |  |  |  |  |  |
| 🛛 🥑 Write 🕘 Read 🛛 🎇 Reboot 🛛 🗡 Setup Wizard      | Port: 2 • St Connect               |  |  |  |  |  |
| Model<br>Module Name                              | Network<br>Scan channel 1          |  |  |  |  |  |
| Packet Control Characters timeout 3.5  Characters | Destination 0 0 0                  |  |  |  |  |  |
| Serial<br>Baud Rate 9600 V Parity None V          | Data Bits 8 Bit 💌 Stop Bit 1 Bit 💌 |  |  |  |  |  |

Page 10 of 19 WISCO Wireless Serial Utility Manual V2.1.1

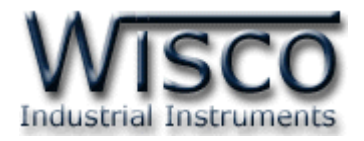

### 2. การใช้งาน Menu และ Toolbar 2.1 เมนู File File ●เปิดไฟล์ Network ที่บันทึกอยู่ในเครื่องคอมพิวเตอร์ Open Network File Ctrl+O Exit ( (ไฟล์บันทึก PanID และ Channel) 2.2 เมนู Module Module ส่งค่า Config ไปบันทึกยัง Module ົ Write ● อ่านค่า Config ที่บันทึกใน Module Read 🔶 0 Reboot • รีเซ็ท 2.3 เมนู Module Option ● เปิด / ปิด การทำงาน Serial Buffer Enable Serial Buffer 2.4 เมนู Help Help View Help 🔵 Ø 🗕 เปิดไฟล์คู่มือการใช้งานโปรแกรม About WirelessSerial Utility • แสดง Serial Number, Version ของ Software และ Product รวมทั้งข้อมูลสำหรับติดต่อบริษัท 2.5 Toolbar 🕖 Write 🔇 Read 🛛 🞇 Reboot 🛛 🏸 Setup Wizard 🖉 Port : 12 Disconnect ส่งค่า Config ไปบันทึกยัง Module \* Write อ่านค่า Config ที่บันทึกใน Module \* Read

WISCO Wireless Serial Utility Manual V2.1.1 Page 11 of 19

ทำการเชื่อมต่อหรือยกเลิกการเชื่อมต่อ

เลือกพอร์ตที่ใช้ในการเชื่อมต่อ

เปิดหน้าต่างตั้งค่า Module ใหม่ทั้งหมดที่อยู่ในวงNetwork

Wisnu and Supak Co., Ltd 102/111-112 Tessabansongkroh Rd., Ladyao, Jatujak, Bangkok 10900 Tel (662)591-1916, (662)954-3280-1, Fax (662)580-4427 – <u>www.wisco.co.th</u> – <u>info@wisco.co.th</u>

รีเซ็ท

เดียวกับ

\* Reboot

\* Port

\* Setup Wizard

\* Connect/Disconnect

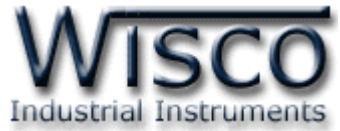

# 3. การสื่อสารระหว่างโปรแกรม Wisco Wireless Serial Utility กับโมดูล

โปรแกรมสามารถเชื่อมต่อกับโมดูลผ่านทาง RS232/485/RS422 (โดยการเลือกจากจั้มเปอร์) ก่อนเชื่อมต่อกับโปรแกรมจะต้องกดสวิทช์ค้างไว้ 5 วินาที จนกระทั่งไฟ Power กระพริบรัว เพื่อเข้าสู่ Configuration Mode หลังจากนั้นจึงทำการเชื่อมต่อกับโปรแกรม

การสั่งให้โปรแกรมทำการเชื่อมต่อกับโมดูล

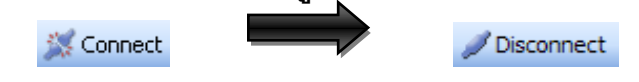

- กดปุ่ม Setup ที่โมดูลค้างไว้ 5 วินาที จนกระทั่งไฟ Power กระพริบรัว เพื่อให้โมดูลเข้าสู่โหมด การตั้งค่า
- ♦ คลิกที่ปุ่ม <sup>XConnect</sup> แล้วรอสักครู่ หากเชื่อมต่อกับโมดูลได้แล้ว ปุ่มจะเปลี่ยนสถานะเป็น
   ✓ Disconnect

การสั่งให้โปรแกรมยกเลิกการติดต่อกับโมดูล

Disconnect

✤ คลิกที่ปุ่ม Z Disconnect แล้วรอสักครู่ หากยกเลิกการเชื่อมต่อกับโมดูลได้แล้ว ปุ่มจะเปลี่ยน

สถานะเป็น 燃 Connect

4. การอ่านค่าและการตั้งค่าให้กับโมดูล

|        | Model<br>Module N<br>Packet Co<br>Charact               | Name<br>ontrol<br>ers timeout | RC35<br>RC35<br>64 <b>(</b> | chara    | icters | Network<br>Scan channel<br>Pan ID<br>Destination<br>ID Number | 1<br>1<br>0        | <ul> <li>+</li> <li>+</li> <li>+&lt;</li></ul> | łex<br>D                 | *      |
|--------|---------------------------------------------------------|-------------------------------|-----------------------------|----------|--------|---------------------------------------------------------------|--------------------|----------------------------------------------------------------------------------------------------|--------------------------|--------|
|        | Serial<br>Baud Ra                                       | ate 9600                      | ~                           | Parity N | one 💌  | Data Bits 81                                                  | Bit 🔽              | Stop Bi                                                                                                    | it 1 Bit                 | ~      |
| การ    | การอ่านค่าและการตั้งค่าให้กับ Module มีรายละเอียดดังนี้ |                               |                             |          |        |                                                               |                    |                                                                                                    |                          |        |
| Model  |                                                         | RC35                          |                             |          | * /    | Model แสด                                                     | งรุ่นโมดู <i>เ</i> | งที่กำล <i>ั</i>                                                                                                    | ึ่งเชื่อมต               | ไออยู่ |
| Module | e Name                                                  | RC35                          |                             |          | * /    | Module Na                                                     | nme ตั้ง           | เชื่อให้กั                                                                                                    | <b>า</b> ับโมดู <i>ะ</i> | 1      |

### Page 12 of 19 WISCO Wireless Serial Utility Manual V2.1.1

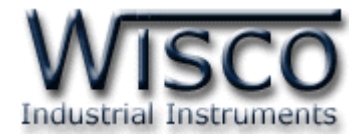

### 4.1 Serial

Serial Baud Rate 9600 V Parity None V Data Bits 8 Bit V Stop Bit 1 Bit V

กำหนดค่าการเชื่อมต่อผ่านทาง Serial Port มีรายละเอียดดังนี้

- ◆ Baud Rate กำหนดความเร็วในการสื่อสาร (4800, 9600, 19200, 38400, 57600, 115200)
- \* Parity กำหนด Parity Bit (None, Odd, Even)
- ✤ Data Bits กำหนดความยาวของมูล (7 Bit, 8 Bit)
- ♦ Stop Bit กำหนดจำนวนบิตหยุด (1 Bit, 2 Bit)

### 4.2 Network

| -Network     |   |    |     |        |
|--------------|---|----|-----|--------|
| Scan channel | 1 | \$ |     |        |
| Pan ID       | 1 | *  | Hex |        |
| Destination  | 0 | \$ | 0   | *<br>v |
| ID Number    | 0 | ÷  | 0   | *      |

กำหนดค่าที่เชื่อมต่อทาง Network มีรายละเอียดดังนี้

- Scan channel ช่องสัญญาณที่ใช้ในการสื่อสาร ซึ่งโมดูลที่อยู่ในเครือข่ายเดียวกันต้องมี ค่านี้เหมือนกัน (1-12)
- Pan ID หมายเลขของช่องสัญญาณ ซึ่งโมดูลที่อยู่ในเครือข่ายเดียวกันต้องมีค่านี้เหมือนกัน (1-FFFF Hex)
- Destination กำหนดหมายเลข ID Number ของโมดูลปลายทางที่ต้องการติดต่อ ซึ่งเป็น Coordinator หรือ Router แต่ Repeater ไม่มีการนำค่านี้ไปใช้
- ID Number หมายเลขของเครื่องที่ติดต่ออยู่ขณะนี้ โดยค่านี้จะถูกกำหนดจากผู้ผลิต และ มีไว้สำหรับให้เครื่องปลายทางนำไปใช้อ้างอิง เช่นค่า Destination

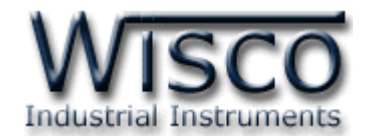

### 5. การทำงานของ Serial Buffer

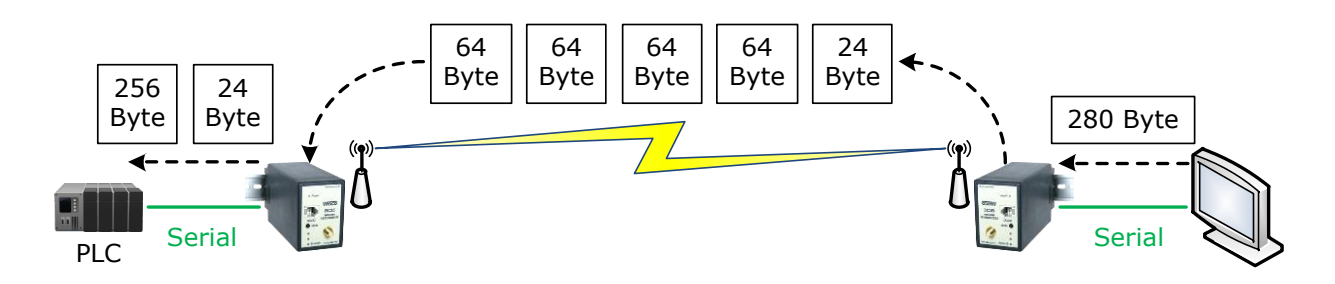

จากรูป เมื่อเปิดใช้งาน Function Serial Buffer โมดูลจะรับข้อมูลเข้ามาทาง Serial จากเครื่อง คอมพิวเตอร์ แล้วจะทำการแบ่งข้อมูลออกเป็นแพ็คเกจละ 64 Byte เพื่อส่งออกทาง RF และจะทำการรวม ข้อมูลที่รับเข้ามาจาก RF ให้เป็นแพ็คเดียวกันอีกครั้ง หลังจากนั้นจึงทำการส่งข้อมูลออกทาง Serial ไปยัง อุปกรณ์ที่ต่อพ่วง เหมาะสำหรับกับการ รับ/ส่ง ข้อมูลที่มาจากอุปกรณ์ MODBUS RTU หรืออุปกรณ์ที่ ต้องการความต่อเนื่องของข้อมูล

สามารถเปิดใช้งาน Serial Buffer ได้จากเมนู Option -> Enable Serial Buffer ก่อนเปิดใช้ งานจะต้องทำการเชื่อมต่อกับโมดูลก่อนทุกครั้ง

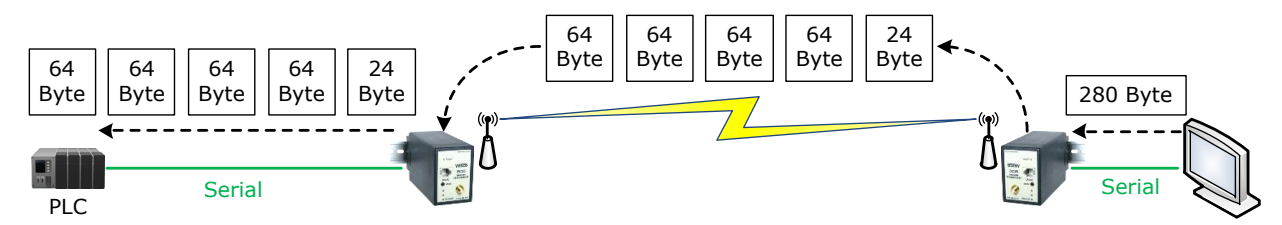

ถ้าปิดการใช้งาน Serial Buffer โมดูลจะทำการส่งข้อมูลที่ได้รับมาจาก RF ออกไปทาง Serial ทันที โดยไม่สนใจจำนวนของข้อมูล

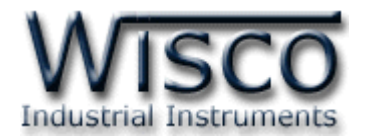

# 6. การใช้งาน Setup Wizard

Setup Wizard ใช้สำหรับตั้งค่าให้กับโมดูลทั้งหมดที่จะต่ออยู่ในวง Network เดียวกัน ได้แก่

Coordinator Module, Router Module, Repeater Module (RP29) ตัวอย่างการตั้งค่าให้กับโมดูลด้วย **Setup Wizard** มีขั้นตอนดังนี้

# ขั้นตอนที่ **1**

٠

\*\*

- 🛠 กดปุ่ม Ž Setup Wizard
- ◆ จะปรากฏหน้าต่าง Connection ขึ้นมา ให้นำ Coordinator Module มาเชื่อมต่อกับ โปรแกรมโดยกดปุ่ม setup ที่โมดูลค้างไว้ 5 วินาที จนกระทั่งไฟ Power กระพริบรัว เพื่อเข้าสู่ Configuration Mode และเลือกพอร์ตที่เชื่อมต่อกับโมดูลแล้วคลิกปุ่ม Next>>>

| Connection - Wisco WirelessSerial Utility |                              |  |  |  |  |  |
|-------------------------------------------|------------------------------|--|--|--|--|--|
| Please select (                           | Coordinator(RC35/RC36) port. |  |  |  |  |  |
| Port : 🔟                                  | ~                            |  |  |  |  |  |
| Close                                     | Next >>                      |  |  |  |  |  |

 ๑ ถ้าโปรแกรมสามารถเชื่อมต่อกับโมดูลได้ จะปรากฏหน้าต่าง Wizard Config Coordinator
 ขึ้น สามารถตั้งค่าให้กับ Coordinator Module ได้ ยกเว้นค่า Destination ซึ่งจะถูกนำมา กำหนดให้กับ Router Module ในขั้นตอนต่อไป เมื่อตั้งค่าเสร็จแล้วให้คลิกป่ม ■

| Wizard Config Coordinator - Wisco Wireless         Model       RC35         Module Name       RC35         Packet Control       Characters timeout         Characters timeout       10.0        characters | Serial Utility<br>Network<br>Scan channel<br>Pan ID<br>Destination<br>ID Number | 5<br>3<br>134200<br>134200 | < > < > | Hex<br>406E464F 📚<br>406C63E6 📚 |
|----------------------------------------------------------------------------------------------------|---------------------------------------------------------------------------------|----------------------------|---------|---------------------------------|
| Serial<br>Baud Rate 115200 🗸 Data Bits 8 Bit                                                                                                    | <ul> <li>Parity Non</li> </ul>                                                  | e 💌 🗄                      | Stop B  | 8it 1 Bit ▼<br>Next>>           |
| นยันการตั้งค่าโดยการกดปุ่ม 🦲 ок                                                                                                    |                                                                                 |                            |         |                                 |
| Question - Wisco Wire                                                                                                    | elessSerial Utili                                                               | ty 🔀                       |         |                                 |
|                                                                                                    |                                                                                 |                            |         |                                 |

WISCO Wireless Serial Utility Manual V2.1.1 Page 15 of 19

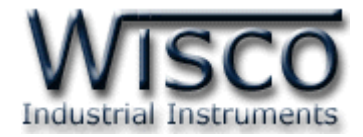

# ขั้นตอนที่ **2**

 ◆ จะปรากฏหน้าต่าง Connection ขึ้นมา ให้นำ Router Module มาเชื่อมต่อกับโปรแกรม โดยกดปุ่ม setup ที่โมดูลค้างไว้ 5 วินาที จนกระทั่งไฟ Power กระพริบรัว เพื่อเข้าสู่ Configuration Mode และเลือกพอร์ตที่เชื่อมต่อกับโมดูลแล้วคลิกปุ่ม Next>>>

| Connection - Wisco WirelessSerial Utility |  |  |  |  |  |
|-------------------------------------------|--|--|--|--|--|
| Please select Router(RC35/RC36) port.     |  |  |  |  |  |
| Port : 12 💌                               |  |  |  |  |  |
| Close Next >>                             |  |  |  |  |  |

✤ ถ้าโปรแกรมสามารถเชื่อมต่อกับโมดูลได้ จะปรากฏหน้าต่าง Wizard Config Router ขึ้น จะแสดงการตั้งค่าของ Coordinator ที่จะถูกบันทึกให้กับ Router Module โดยการคลิกปุ่ม

| Next >>                                                                                                    |                                                                                                    |
|----------------------------------------------------------------------------------------------------|----------------------------------------------------------------------------------------------------|
| Wizard Config Router - Wisco WirelessSeria                                                                                                    | l Utility                                                                                                   |
| Model     RC35       Module Name     RC35       Packet Control     Characters timeout       10.0     Characters                                                                                                    | Network       Scan channel     5       Pan ID     3       Destination     134200       ID Number     134200 |
| Serial<br>Baud Rate 115200 🗸 Parity None 🗸                                                                                                    | Data Bits 8 Bit 🔹 Stop Bit 1 Bit 👻                                                                          |
| ขึ้นยันการตั้งค่าโดยการกดปุ่ม                                                                                                    |                                                                                                    |
| Question - Wisco WirelessSe         Question - Wisco WirelessSe         Question - WirelessSe         Question - WirelessSe         Question - WirelessSe         Question - WirelessSe         Question - WirelessSe         Question - WirelessSe         Question - WirelessSe         Question - WirelessSe         Question - WirelessSe         Question - WirelessSe         Question - WirelessSe         Question - WirelessSe         Question - WirelessSe | rial Utility 🔀<br>odule ?<br>ncel                                                                           |
| Serial<br>Baud Rate 115200 ♥ Parity None ♥                                                                                                    | Data Bits 8 Bit V Stop Bit 1 Bit V<br>Close Next >>                                                         |

รอสักครู่ โปรแกรมจะทำการบันทึกการตั้งค่าและรีเซ็ทโมดูล

Page 16 of 19 WISCO Wireless Serial Utility Manual V2.1.1

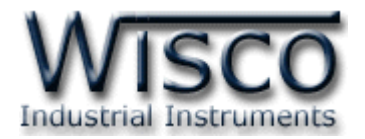

# ขั้นตอนที่ **3**

Next >>

\*

**เชื่อมต่อกับโปรแกรมอีกครั้ง** โดยกดปุ่ม setup ที่โมดูลค้างไว้ 5 วินาที จนกระทั่งไฟ Power กระพริบรัว เพื่อเข้าสู่ Configuration Mode และเลือกพอร์ตที่เชื่อมต่อกับโมดูลแล้วคลิกปุ่ม

| J |                                           |         |
|---|-------------------------------------------|---------|
|   | Connection - Wisco WirelessSerial Utility |         |
|   | Please select Coordinator(RC35/RC36)      | port.   |
|   | Port : 🔟 💌                                |         |
|   | Close                                     | Next >> |

ถ้าโปรแกรมสามารถเชื่อมต่อกับโมดูลได้ จะปรากฏหน้าต่าง Wizard Config Coordinator
 ขึ้น จะแสดงการตั้งค่าของ Router Module ที่จะถูกบันทึกให้กับ Coordinator Module ซึ่ง
 โปรแกรมจะนำค่า ID Number ของ Router Module มากำหนดเป็นค่า Destination
 ให้กับ Coordinator Module โดยการคลิกปุ่ม

| Model       RC35         Module Name       RC35         Packet Control       Characters timeout | Serial Utility       Network       Scan channel       5       Pan ID       3       Destination       13A200       406E464F       ID Number       13A200 |  |  |  |
|-------------------------------------------------------------------------------------------------|----------------------------------------------------------------------------------------------------|--|--|--|
| Serial<br>Baud Rate 115200 ✓ Data Bits 8Bit ▼                                                   | Parity None V Stop Bit 1 Bit V                                                                                                    |  |  |  |
| lนยันการตั้งค่าโดยการกดปุ่ม <u>ок</u>                                                           |                                                                                                    |  |  |  |
| Question - Wisco Wire<br>Are you sure to<br>OK                                                  | write Module ?                                                                                                    |  |  |  |

💠 รอสักครู่ โปรแกรมจะทำการบันทึกการตั้งค่าและรีเซ็ทโมดูล

WISCO Wireless Serial Utility Manual V2.1.1 Page 17 of 19

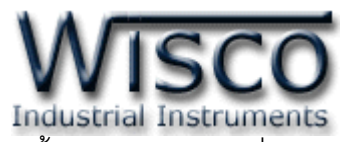

 ◆ จะปรากฏหน้าต่าง Save Network config ขึ้น สำหรับบันทึกการตั้งค่า Network เพื่อนำไป ตั้งค่าให้กับ Repeater Module ที่อาจจะมีการนำมาเชื่อมต่อเพิ่มในวง Network ได้ใน อนาคต โดยจะบันทึกค่าของ PanID และ Channel ถ้าต้องการบันทึกให้กดปุ่ม หรือถ้าไม่ต้องการบันทึกให้กดปุ่ม

| Save Ne | twork config - Wisco WirelessSerial Utility | X |
|---------|---------------------------------------------|---|
| 2       | Do you want to save network config?         |   |
|         | Yes No                                      |   |

# ขั้นตอนที่ **4**

♦ จะปรากฏหน้าต่างสำหรับตั้งค่าให้กับ Repeater Module (RP29) ถ้าต้องการตั้งค่า

| เหกดบุม | หรอถา เมตองการตงคา เหกดบุม                   | Cancer |
|---------|----------------------------------------------|--------|
|         | <b>Ouestion - Wisco WirelessSerial Utili</b> | ity 🔀  |

| Question | - Wisco WirelessSerial Utility 🔀     |
|----------|--------------------------------------|
| ?        | Do you want to setup Repeater(RP29)? |
|          | OK Cancel                            |

 ◆ จะปรากฏหน้าต่าง Connection ขึ้นมา ให้นำ Repeater Module (RP29) มาเชื่อมต่อ กับโปรแกรม โดยกดปุ่ม setup ที่โมดูลค้างไว้ 5 วินาที จนกระทั่งไฟ Power กระพริบรัว เพื่อ เข้าสู่ Configuration Mode และเลือกพอร์ตที่เชื่อมต่อกับโมดูลแล้วคลิกปุ่ม

| Connection - Wisco WirelessSerial Utility |                           |  |  |
|-------------------------------------------|---------------------------|--|--|
| Please se                                 | lect Repeater(RP29) port. |  |  |
| Port :                                    |                           |  |  |
| Close                                     | Next >>                   |  |  |

๑ ถ้าโปรแกรมสามารถเชื่อมต่อกับโมดูลได้ จะปรากฏหน้าต่าง Wizard Config Repeater ขึ้น
 จะแสดงการตั้งค่าที่จะถูกกำหนดให้กับ Repeater Module โดยการคลิกปุ่ม

| Wizard Config Repeater - Wisco |              |         |  |
|--------------------------------|--------------|---------|--|
|                                | - Network    |         |  |
|                                | Scan channel | 1 💲     |  |
|                                | Pan ID       | 1 🗘 Hex |  |
|                                |              |         |  |
|                                | Close        | Next >> |  |

### Page 18 of 19 WISCO Wireless Serial Utility Manual V2.1.1

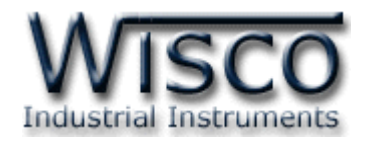

ยืนยันการตั้งค่าโดยการกดปุ่ม

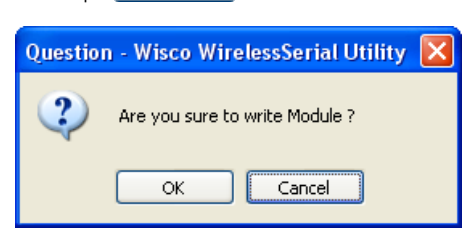

- รอสักครู่ โปรแกรมจะทำการบันทึกการตั้งค่าและรีเซ็ทโมดูล

| ให้กดปุ่ม 🦳 ок | ) หรือถ้า | ไม่ต้องการตั้งค่าให้กดปุ่ม 🔼 Cancel          |
|----------------|-----------|----------------------------------------------|
|                | Question  | n - Wisco WirelessSerial Utility 💦 🔀         |
|                | 2         | Do you want to setup another Repeater(RP29)? |
|                |           | OK Cancel                                    |

✤ เมื่อตั้งค่าเสร็จแล้วจะปรากฏข้อความ "Setup Wizard succeed" ดังรูป

| Setup W | 'izard - Wisco WirelessSerial Utility | × |
|---------|---------------------------------------|---|
| (į)     | Setup Wizard succeed.                 |   |
|         | ОК                                    |   |

### Edit: 14/03/2022

WISCO Wireless Serial Utility Manual V2.1.1 Page 19 of 19